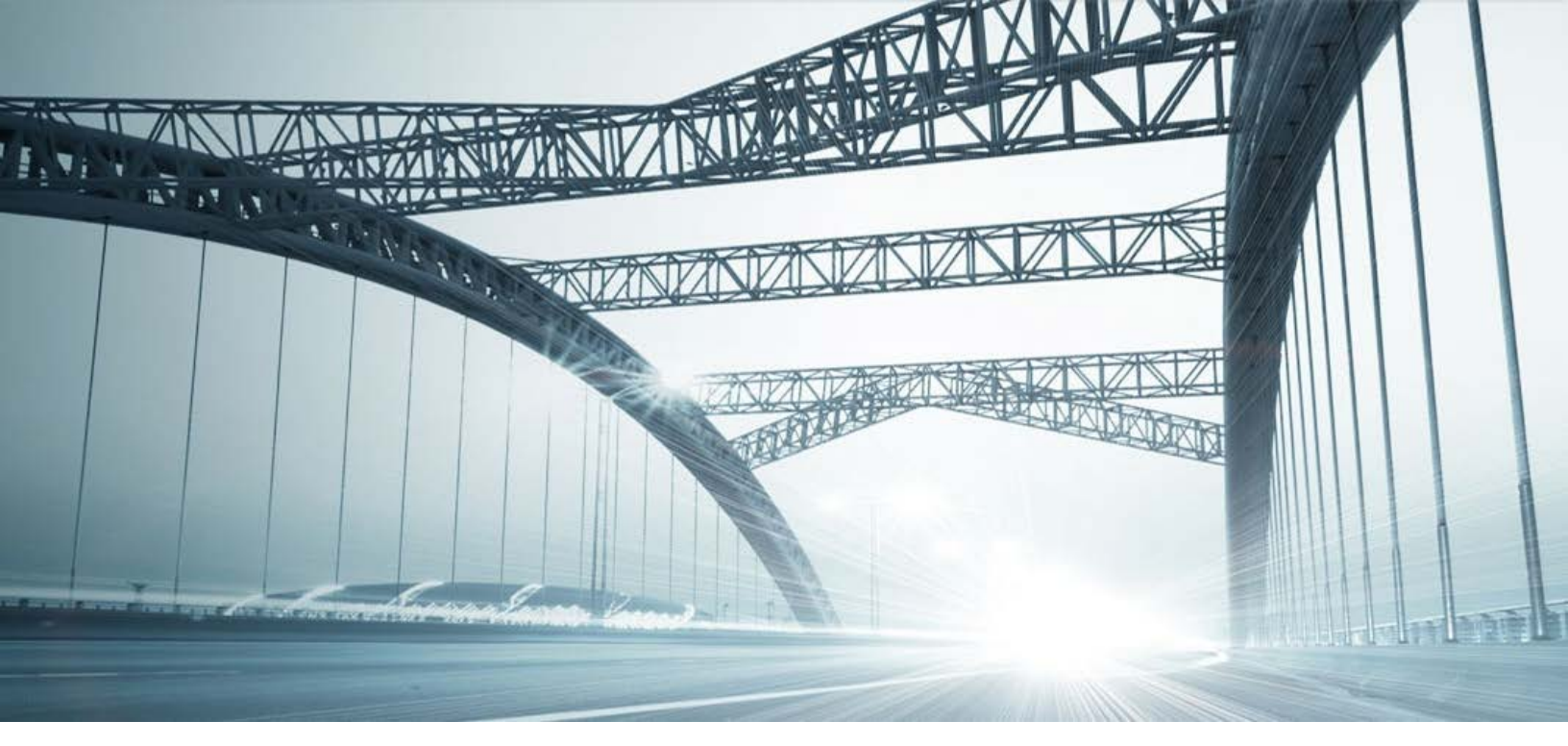

# DTS2 SERVICES: CORPORATE, LP, AND LLC SEARCHES

Rev. 201610

© 2015 DataTree. All rights reserved.

DataTree makes no express or implied warranty respecting the information presented and assumes no responsibility for errors or omissions. First American and DataTree are registered trademarks of First American Financial Corporation and/or its affiliates.

us animates. First American, DataTree, and FlexSearch are registered trademarks or trademarks of First American Financial Corporation and/or its affiliates. Third-party trademarks are used with permission.

#### **Overview:**

This document will provide information on how to use the Corporate, LLC and LP search service in DTS2. This document covers the service only.

**Note:** Services are county specific and may not be available in every county. The availability of and parameters used for this service may change based upon the county involved. Additionally, DTS2 is a highly customizable application and your company may not have contracted for all available services or geographies.

Finally, your company may have setup specific settings that will affect how the search and reports function and display. Please check the Profile Menu > User Profile option for information on your company settings.

| Data Trace System 2.0 |                 |      |  |  |
|-----------------------|-----------------|------|--|--|
| File View             | Profile         | Help |  |  |
| 🚳   🌡 -               | User Profile    |      |  |  |
| SERVICES              | County Currency |      |  |  |

## **Corporate, LP, and LLC Search Service**

This service is found under the Business Services section in the left hand Services Panel. It is used to identify and provide basic business information, such as mailing addresses, incorporation state, and status (such as active or suspended).

**Note:** The service is specific to California counties, Maricopa, Arizona and Humboldt, Nevada. The service returns data that is unique to California.

## **General Information:**

After selecting the service, enter the name of the business and click Submit at the bottom right.

| SERVICES                                   | Order                                                                |
|--------------------------------------------|----------------------------------------------------------------------|
| TITLE SERVICES<br>T) Subdivided<br>B) Arbs | Order Title Officer Comment                                          |
| S) Sectional/Acreage                       | Corporate/LP/LLC                                                     |
| 0) Ranchos<br>8) Title By Address/Parcel   | Business Entity Name                                                 |
| G) General Name<br>E) Grantor/Grantee      |                                                                      |
| I) Instrument<br>R) Reference              | Entity Types 3                                                       |
| P) Plat List<br>TAX SERVICES               | ✓ Corporate ✓ LLC ✓ LP                                               |
| X) Property Taxes<br>BUSINESS SERVICES     |                                                                      |
| Y) Corporate/LP/LLC 1<br>N) Notary Public  |                                                                      |
| HISTORY                                    |                                                                      |
|                                            |                                                                      |
|                                            |                                                                      |
|                                            |                                                                      |
|                                            |                                                                      |
|                                            |                                                                      |
|                                            |                                                                      |
|                                            | Search Parameters Corporate/LP/LLC V Add ± Update * Reset / Delete * |
| ~                                          | ~~~~~~~~~~~~~~~~~~~~~~~~~~~~~~~~~~~~~~                               |

The field includes automatic wild carding so the full name is not required. By default, all legal types (Corporations, Limited Liability Companies and Limited Partnerships) are included but you have the option of selecting only the ones you want.

| Entity Types |                                        |      |
|--------------|----------------------------------------|------|
| ✓ Corporate  | LTC                                    | 🗸 LP |
|              | ~~~~~~~~~~~~~~~~~~~~~~~~~~~~~~~~~~~~~~ | ł    |

Leaving all three selected will allow DTS2 to return all businesses in any of the three categories that match the name of the business you entered. DTS2 will provide a list of names for Corporations in one search with the LLC's and LP's in a separate search entry. Common names can yield an index of results for which a selection is needed along with the "Detail" button.

### **Examples:**

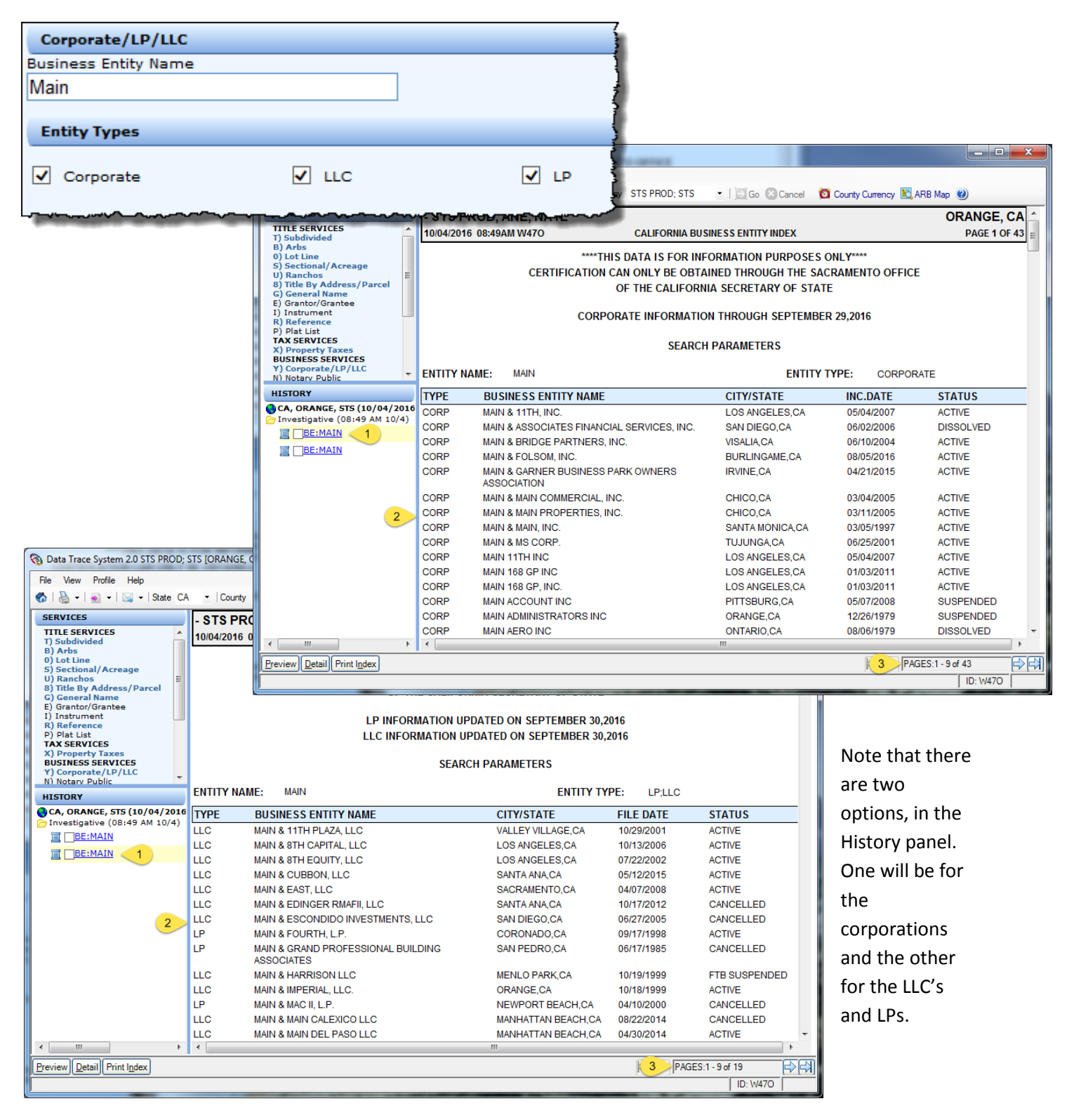

To view a record, click to select the record click the Detail button at the lower left or simply double-click on the record itself.

| ENTITY NAME: MAIN ENTITY TYPE: LP;LLC |                         |                    |            |        |
|---------------------------------------|-------------------------|--------------------|------------|--------|
| TYPE                                  | BUSINESS ENTITY NAME    | CITY/STATE         | FILE DATE  | STATUS |
| LLC                                   | MAIN & 11TH PLAZA, LLC  | VALLEY VILLAGE, CA | 10/29/2001 | ACTIVE |
| LLC                                   | MAIN & 8TH CAPITAL, LLC | LOS ANGELES,CA     | 10/13/2006 | ACTIVE |
| LLC                                   | MAIN & 8TH EADITY, LLC  | LOS ANGELES,CA     | 07/22/2002 | ACTIVE |
| LLC                                   | MAIN & CUBBON, LLC      | SANTA ANA,CA       | 05/12/2015 | ACTIVE |

| SERVICES                                      | - STS PROD, ANE, NATL                                   |                    |                                | ORANGE, CA  |  |  |
|-----------------------------------------------|---------------------------------------------------------|--------------------|--------------------------------|-------------|--|--|
| TITLE SERVICES                                | 10/04/2016 09:09AM W47O                                 | CALIFORNIA BUSINES | S ENTITY INQUIRY               | PAGE 1 OF 1 |  |  |
| B) Arbs                                       |                                                         |                    |                                |             |  |  |
| 0) Lot Line<br>S) Sectional / Acreage         | LLC INFORMATION UPDATED ON SEPTEMBER 30, 2016           |                    |                                |             |  |  |
| U) Ranchos                                    | LLC NAME: MAIN & 8TH CAPITAL, LLC                       | 10/13/2006         |                                |             |  |  |
| 8) Title By Address/Parcel<br>G) General Name | EXECUTIVE ADDRESS:                                      | 6222 WILSHIRE B    | LVD STE 270                    |             |  |  |
| E) Grantor/Grantee                            |                                                         | LOS ANGELES, C     | A 90048                        |             |  |  |
| I) Instrument<br>R) Reference                 |                                                         |                    |                                |             |  |  |
| P) Plat List                                  | CALIFORNIA ADDRESS: 6222 WILSHIRE BLVD STE 270          |                    | LVD STE 270                    |             |  |  |
| X) Property Taxes                             |                                                         | LOS ANGELES, 90    | 0048                           |             |  |  |
| BUSINESS SERVICES                             |                                                         |                    |                                |             |  |  |
| N) Notary Public                              | AGENTS NAME & ADDRESS:                                  | MICHAEL VIVOLI     |                                |             |  |  |
| TIPS SERVICES                                 |                                                         | 2550 FIFTH AVE S   | TE 709                         |             |  |  |
| MISCELLANEOUS SERVICES                        |                                                         | SAN DIEGO, CA 92   | 2103                           |             |  |  |
| D) Datedown<br>7) Batch Datedown              |                                                         |                    |                                |             |  |  |
| F) Fallout                                    | 1ST GEN.PARTNER NAME & ADDRESS:                         | PARHAM MINOO       |                                |             |  |  |
| Z) Completed Searches                         |                                                         | 6222 WILSHIRE B    | ILVD STE 270                   |             |  |  |
| O) Display/Maintain Order                     |                                                         | LOS ANGELES, C     | A 90048                        |             |  |  |
| w) close/cancel order                         |                                                         |                    |                                |             |  |  |
| HISTORY                                       | 2ND GEN.PARTNER NAME & ADDRESS:                         |                    |                                |             |  |  |
| CA, ORANGE, STS (10/04/2016                   |                                                         |                    |                                |             |  |  |
| Investigative (08:49 AM 10/4)                 |                                                         |                    |                                |             |  |  |
|                                               | 3RD GEN.PARTNER NAME & ADDRESS:                         | CA1REAL ESTATE     | INVESTMENT                     |             |  |  |
| <u> </u>                                      |                                                         |                    |                                |             |  |  |
| Investigative (09:09 AM 10/4)                 |                                                         |                    |                                |             |  |  |
| 1 BE:MAIN & 8TH CAPITAL                       | LLC STATUS:                                             | ACTIVE             | NUMBER OF AMENDMENTS:          | 1           |  |  |
| <u> </u>                                      | STATE FILE NUMBER:                                      | 200628910041       | STATE FILE TYPE:               | D           |  |  |
|                                               | MORE GENERAL PARTNERS:                                  | N                  |                                |             |  |  |
|                                               | CAUSE OF TERMINATION:                                   |                    |                                |             |  |  |
|                                               | TYPE OF BUSINESS:                                       |                    |                                |             |  |  |
|                                               | MANAGEMENT CODE:                                        |                    | JURISDICTION:                  |             |  |  |
|                                               |                                                         |                    |                                |             |  |  |
| 2                                             | THIS DATA IS FOR INFORMATIONAL PURPOS                   | E ONLY. CERTIFICA  | TION CAN ONLY BE OBTAINED THRO | UGH THE     |  |  |
| -                                             | SACRAMENTO OFFICE OF THE CALIFORNIA SECRETARY OF STATE. |                    |                                |             |  |  |
|                                               | END OF SEARCH                                           |                    |                                |             |  |  |
|                                               |                                                         |                    |                                |             |  |  |
| 4 III +                                       | •                                                       | III                |                                | ۱.          |  |  |

To return to the list, click on either of the search lists in the history panel.

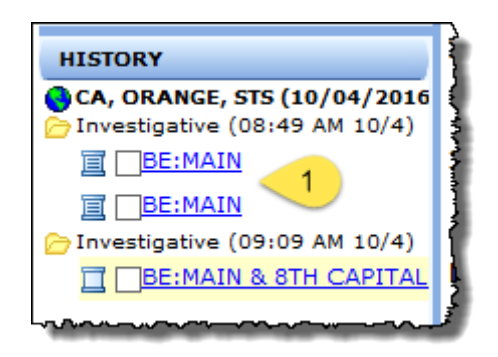